Procedure for Viewing Lifetime kWh Production

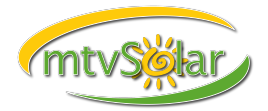

On Schneider/Xantrex Battery Systems Prepared by Lydian Miles-Monaghan

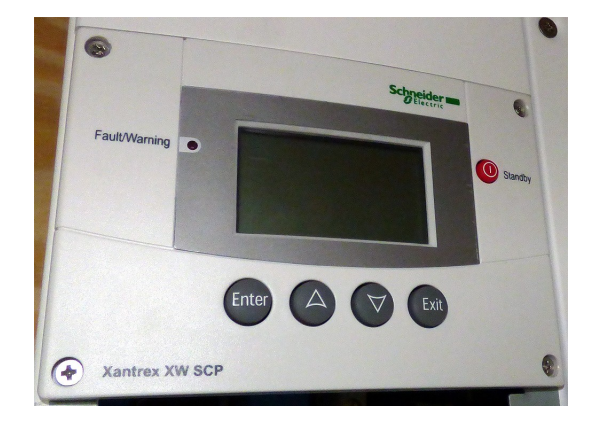

Locate your System Control Panel as shown above and press 'EXIT' until you're on the system status home screen:

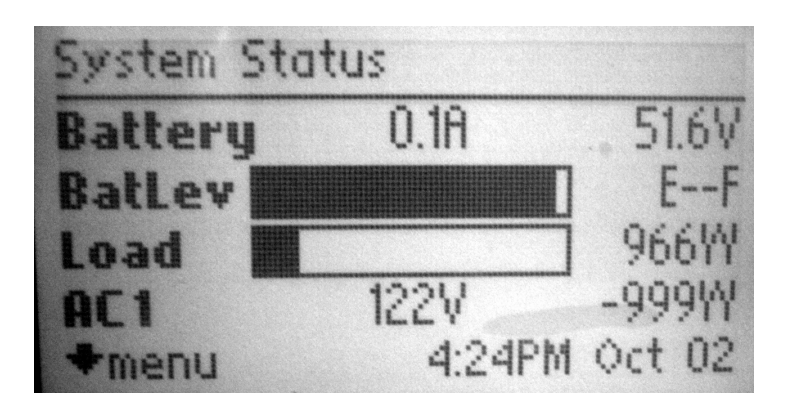

Press 'ENTER' to access the menu, it will say '*select device*' at the top:

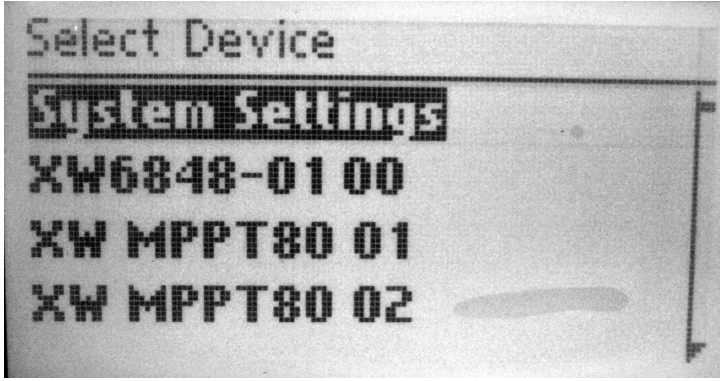

Procedure for Viewing Lifetime kWh Production

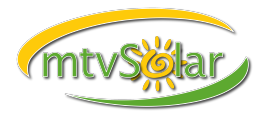

On Schneider/Xantrex Battery Systems Prepared by Lydian Miles-Monaghan

Select a charge controller, such as MPPT60 or MPPT80:

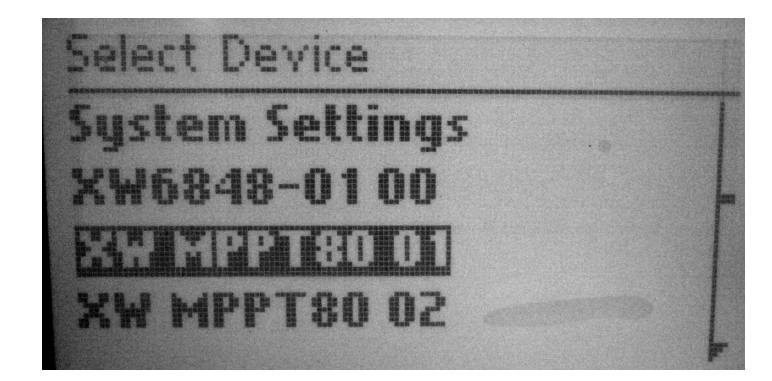

Select 'METERS':

| XW MPPT80 01: Setup    |             | XW MPPT80 01: Meters |      |        |
|------------------------|-------------|----------------------|------|--------|
| Meters<br>Harvest Logs |             | PY In Po             | wer  | . OW - |
|                        |             | PV In                | 0.0A | 11.2V  |
|                        |             | <b>DC</b> Out Power  |      | 5W     |
| Mode                   | [Operating] | <b>DC</b> Out        | 0.18 | 51.6V  |
|                        |             |                      |      |        |

Scroll down to 'LIFE':

| XW MPPT | 80 01: Met | ters    |
|---------|------------|---------|
| DC Out  | 0.1A       | 51.6V   |
| Time in | Float      | 0:00:00 |
| Today   | 34Ah       | 1.9kWh  |
| Life    | 0.3kAh     | 16kWh   |
|         |            |         |

The total displayed is your lifetime production for that single charge controller.

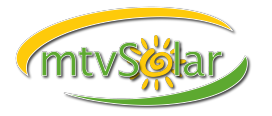

Procedure for Viewing Lifetime kWh Production

On Schneider/Xantrex Battery Systems Prepared by Lydian Miles-Monaghan

If you have multiple charge controllers you'll need to add the life totals of each one together to obtain your total system production.

In this case, press 'EXIT' to back up to 'SELECT DEVICE' and choose the next controller listed, then following the same procedure to find the Life reading for that controller:

| Select Device                                   |              | XW MPPT80 02: Setup                         |                  |  |
|-------------------------------------------------|--------------|---------------------------------------------|------------------|--|
| XW MPPT80 01<br>XW MPPT80 02<br>XW SCP<br>Clock |              | Malans<br>Harvest Logs<br>Force Chg<br>Mode | Operating]       |  |
| XW MPPT80 02: Meters                            |              | XW MPPT80 02: Meters                        |                  |  |
| PV In Power<br>PV In 0.08                       | 0W -<br>5.0V | DC Out 0.0A<br>Time in Float                | 51.7V<br>0:00:00 |  |
| DC Out Power<br>DC Out 0.0A                     | 2W<br>51.7V  | Today 19Ah<br>Life 0.3kAh                   | 1.0kWh<br>15kWh  |  |

Using the examples in this tutorial, you'd add 16 + 15 from each Life reading to get your combined lifetime production total of 31kWh.

If you have questions about this procedure, please email our support department via "support@mtvsolar.com"

--END--